You will need the following documents and information to complete your PAVE application:

- □ Your NPI number and the business address associated with your NPI.
  - Your NPI business address should match the business address you use for your PAVE application. <u>This address is the</u> <u>CURRENT program address where you are providing services.</u>
  - If you need to update your NPI address and don't know how, please see our "NPI Address Update Instructions" document.
- □ Copy of current Driver's License or ID to be uploaded.
- Copy of current professional license to be uploaded (must be the wall copy; CA Breeze copy is not acceptable).
- □ The date you were originally licensed (just the date, no document needed).

\*Please note there are areas where personal information is required, such as social security number and residential address

## **Enrolling in PAVE Portal**

If you need assistance during the enrollment process, please contact the **PAVE Help Desk at (866) 252-1949.** 

These instructions are for those who do NOT already have a PAVE account. If you already have a PAVE account set up at a previous place of employment, please update your business information to the name of your current CBO that you work for by following Step 11 on Page 6 of this document.

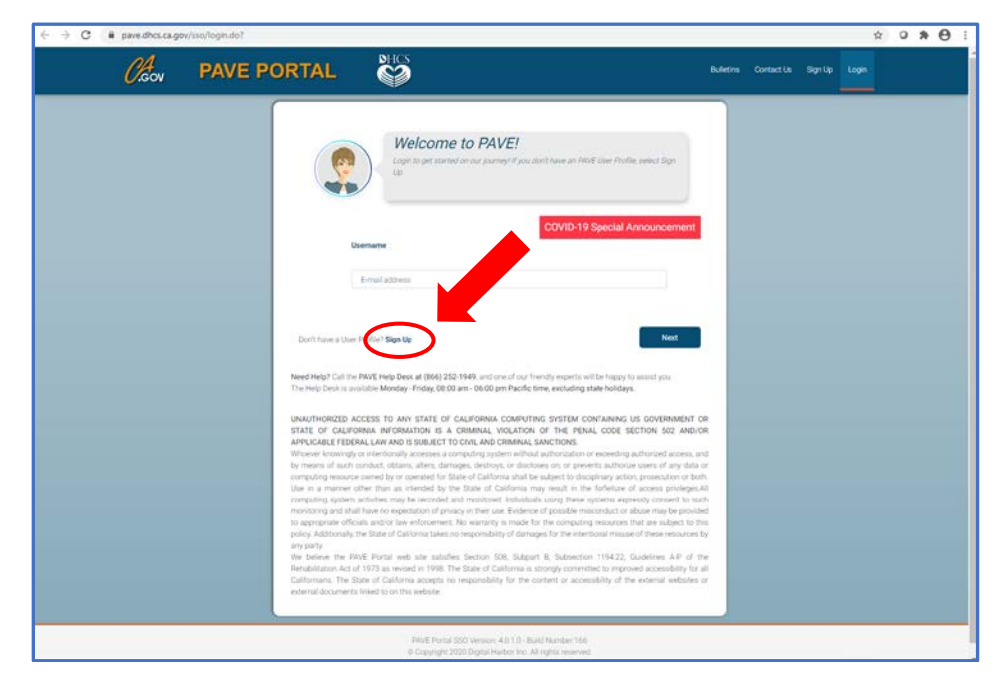

1. Go to <u>https://pave.dhcs.ca.gov/</u> and sign up for an account.

| ← → C (# pave.dhcs.ca.gov/sso/register.do |                                                                                                    | Q # Q # O :                        |
|-------------------------------------------|----------------------------------------------------------------------------------------------------|------------------------------------|
| CA PAVE PORT                              | AL 😂                                                                                                    | Budiesia Contact Un Sign Up Logn   |
|                                           | Welcome to PAVE!                                                                                                    |                                    |
|                                           | My name is Lucy. I'm nere to help you create your RM/E User Profile. This profile<br>login to the RM/E Partal as any time (24/7) from an up-to-date web browser. One<br>Diplome                                    | We recommend using your            |
|                                           | Let's get marted                                                                                                    | personal email address for PAVE as |
|                                           |                                                                                                    | this PAVE account, like your NPI,  |
|                                           | First nime List nime                                                                                                    | will go with you across            |
|                                           | Pessecret                                                                                                    | organizations.                     |
|                                           | Pronesunder                                                                                                    |                                    |
|                                           | Im not a robot                                                                                                    |                                    |
|                                           | By selecting Next you agree to the Terms & Canditions for PAVE Portal.                                                                                                    |                                    |
|                                           | Need Help? Call the PAVE Help Desk at (864) 252-1549; and one of our friendly experts will be happy to<br>The Help Desk is a valiable Monday - Friday, 06:00 am - 06:00 per Pacific time, excluding state holdays. | a walist you.                      |
|                                           |                                                                                                    |                                    |
|                                           | PAVE Partal SSO Version: 4.0.1.0 - Build Number: 166<br>© Copyright 2020 Digital Harson Inc. All rights reserved                                                                                                   |                                    |

2. Log back into the PAVE website using your email address and password that you used to create your account. You will need your NPI number to set up your profile.

| → C 🕯 pave.dhcs.ca.gov/sso/login.do? |                                                                                                    |                                                                                                    |            |         | \$    | 0 * 6 |
|--------------------------------------|----------------------------------------------------------------------------------------------------|----------------------------------------------------------------------------------------------------|------------|---------|-------|-------|
| Coov PAVE PC                         | ORTAL                                                                                                    | Bulletina                                                                                                    | Contact Us | Sign Up | Login |       |
|                                      | Capito get alerted on our parties? If you about to                                                                                                    | ave at Fild Liver Polle, select Sys                                                                                                    |            |         |       |       |
|                                      | Usenane<br>E-mail 200ves                                                                                                    | VID-19 Special Announcement                                                                                                    |            |         |       |       |
|                                      | Need Heip? Call the WWE Heip Desk at (866) 252-1948, and one of our freed)<br>The Heip Desk is available Monday - Friday, 08:00 am - 06:00 pm Paofective,                                                                                                    | experts will be happy to assist you,<br>including state holidays.                                                                                                    |            |         |       |       |
|                                      | UNAUTHORIZED ACCESS TO ANY STATE OF CALIFORMA COMPUTING 3<br>STATE OF CALIFORMA INFORMATION IS A CIMINAL SWOLTING Y<br>APPLICABLE EXERCISE LAW AND SSIDELET TO KYLI AND STIMUMAL SWO<br>Homene localizity of interfacionally accesses a consumpting system which and<br>the second state of the second state of the second state of the<br>law of california states and the second of the second states which was<br>been as memory of the second states of california shall be also<br>the appropriate foldials advice the effective console and monstend individuals us<br>montaney and while here no execution of phase of california in the law<br>been as a memory of california takes on exposure birds of california takes<br>to appropriate foldials advice the effective california states of<br>the policy Addocraft, the State of california takes on exponential of damaged in<br>any party.<br>We believe the HVE Force events with the table foldials as a state<br>field addocraft of states and the event approximation of states of the<br>device of the states of the second states of the states of the<br>device of the states of the states of the states of the<br>device of the states of the second states of the states of the<br>device of the states of the states of the states of the states of the<br>policy Addocraft the state of california takes on<br>the device of the states of the states of the states of the states of the<br>device of the states of the states of the states of the states of the<br>device of the states of the states of the states of the states of the states of the<br>device of the states of the states of the states of the states of the states of the states of the states of the<br>device of the states of the states of | NSTEM CONTAINING US GOVERNMENT OR<br>THE PENAL CODE SECTION SCI. AND/OR<br>TORIS.<br>Organization encending authorized access, and<br>in balancing access the section of the<br>section of the section protein-content to the<br>sale in the function protein-content to balancing<br>on phene systems expressive consents to balancing<br>on phene systems expressive consents to balancing<br>on phene systems expressive consents to balancing<br>on phene systems expressive consents to balancing<br>on phene systems expressive consents to balancing<br>on phene systems expressive consents to balancing<br>the the internoul insulate of these resources by<br>Balanceton 11164.22, Guidelines AP of the<br>figurementation balancing data sections for the<br>to accessibility of the external instances or<br>the section of the section and the section of |            |         |       |       |
|                                      | FRVE Pertat 550 Version: 4.0.1.0 - Build M                                                                                                    | rrbe=166                                                                                                    |            |         |       |       |

If you don't know your NPI number, you can look it up here: <u>https://npiregistry.cms.hhs.gov/registry/</u>

3. Enter your NPI number and Business Profile Name. Your Business Profile Name should be your name as it appears for your NPI.

| Let's set up a PAVE P<br>Enter an NPI or Provider ID for this PAVE Profile | Profile                               |                            |
|----------------------------------------------------------------------------|---------------------------------------|----------------------------|
| Thank you! It locks like your organization is new to PRIVE. E              | Business Profile Name is<br>your NPI. | your name as it appears on |
| Business Profile Name                                                      | ~                                     |                            |
| I want to set up a PAVE Profile with no NPI                                | Create my Business Profile            |                            |

## 4. Click on "My Applications"

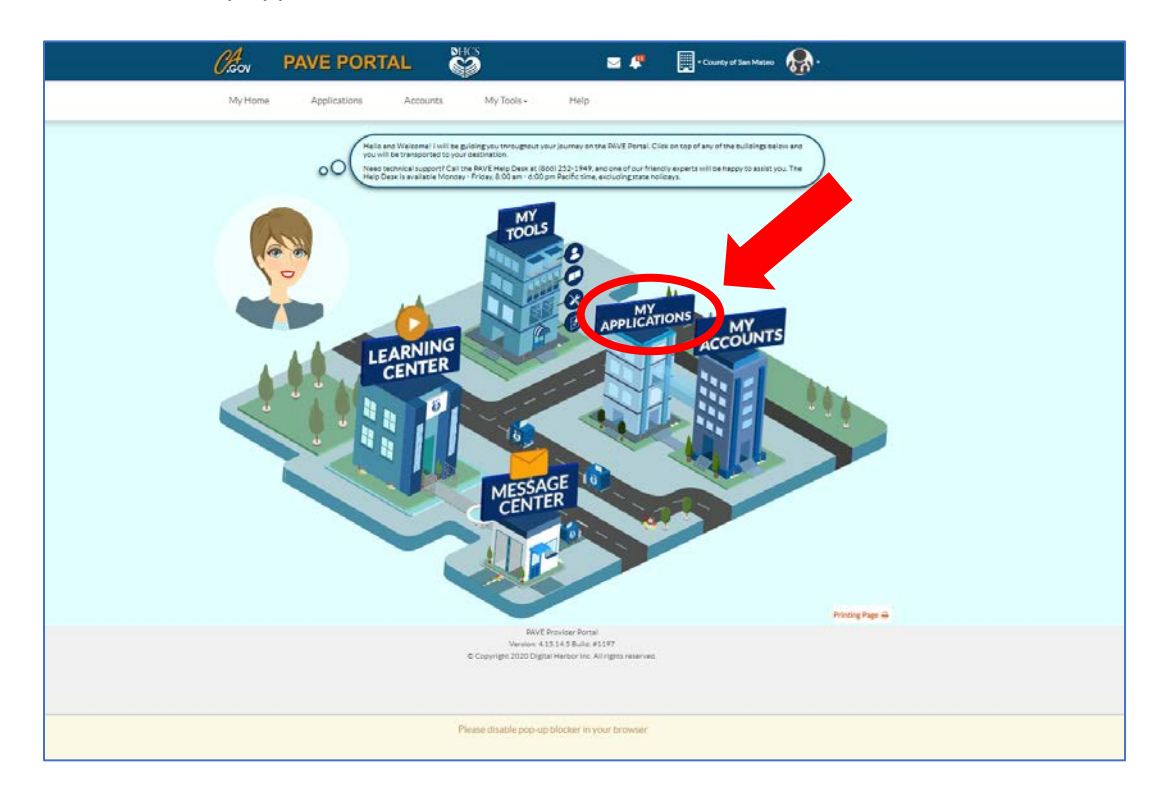

5. Click on "New Application"

| vrolliment process, you will be able to modify your Medi-Cal Account. Listed below are the provider<br>rently enrolling in Medi-Cal.                                                                                    |                               |                                                                                     |                                                               |                                    |                       |                   |
|----------------------------------------------------------------------------------------------------|-------------------------------|-------------------------------------------------------------------------------------|---------------------------------------------------------------|------------------------------------|-----------------------|-------------------|
| Involliment process, you will be able to modify your Medi-Cal Account. Listed below are the provider<br>rently enrolling in Medi-Cal.<br>New Application<br>Return to Provider<br>Resubmitted<br>O Approved<br>O Denied |                               |                                                                                     |                                                               |                                    |                       |                   |
| Return to Provider     Resubmitted     OApproved     ODenied                                                                                                    | 00 00                         | Once you have completed the enrollment<br>applications you have or are currently en | t process, you will be able to modify<br>rolling in Medi-Cal. | y your Medi-Cal Account. Listed be | elow are the provider |                   |
| Return to Provider     Resubmitted     OApproved     ODenied                                                                                                    |                               |                                                                                     |                                                               |                                    |                       |                   |
| Return to Provider Resubmitted OApproved ODenied                                                                                                    |                               |                                                                                     |                                                               |                                    |                       | O New Application |
| Return to Provider     Resubmitted     OApproved     ODenied                                                                                                    | Di Total Anns 0               |                                                                                     |                                                               |                                    |                       |                   |
|                                                                                                    |                               | O In Progress                                                                       | Return to Provider                                            | P* Resubmitted                     | @ Approved            | ⊗ Denied          |
|                                                                                                    | > Applications                | s Dashboard                                                                         |                                                               |                                    |                       |                   |
|                                                                                                    |                               |                                                                                     |                                                               |                                    |                       |                   |
| Search Q                                                                                                    | - Filter by -                 | - Please select a filter -                                                          | Search                                                        | ٩                                  |                       |                   |
|                                                                                                    |                               |                                                                                     | Type                                                          | lication Complete                  | Last Update    Owr    | er Actions        |
| Type Type Application Complete Last Update Owner Actions                                                                                                    | Application ID                | Il Status Il Name I                                                                 |                                                               |                                    |                       |                   |
| Search Q                                                                                                    | Applications     -Filter by - | Dashboard     -Please select a filter -                                             | ▼ Search                                                      | ٩                                  |                       |                   |
|                                                                                                    | 10.0                          |                                                                                     | Type NPI App                                                  | lication Complete                  | Last Opdate    Owr    | er Actions        |

6. Select "I'm new to Medi-Cal and I want to create a new application" then "I'm an individual licensed/certified healthcare practitioner."

| 00                      | Let's get started!                                  | •                                          |                                   |  |
|-------------------------|-----------------------------------------------------|--------------------------------------------|-----------------------------------|--|
|                         |                                                     | COVID-19 Speci                             | al Announcement                   |  |
| 🗋 🔿 l'menrolle          | d in Medi-Cal, and I want to create an application  |                                            |                                   |  |
| 🛃 🔿 l'menroli           | ed in Medi-Cal, and I want to affiliate with anothe | rprovider                                  |                                   |  |
| O 🖲 l'm new to          | Medi-Cal, and I want to create a new application    |                                            |                                   |  |
| What type of p          | rovider are you?                                    |                                            |                                   |  |
| 🛃 🖲 l'ma                | n individual licensed/certified healthcare practiti | oner 📙                                     |                                   |  |
|                         | a group of licensed/certified healthcare practitic  | ner 日                                      |                                   |  |
| 🛤 <sub>O l'ma</sub>     | healthcare business 🛛 📔                             |                                            |                                   |  |
| C Ineed to r            | eport Supplemental changes                          |                                            |                                   |  |
| If you want help with a | w of these options, select The Questionnaire's in   | context tutorial provides an overview on h | ow to create a new application. 🗧 |  |
| Once you have made yo   | us choice select <b>Continue</b>                    |                                            |                                   |  |
| Once you have made yo   | ur choice, select Continue                          |                                            |                                   |  |

7. Select "I'm an Ordering/Referring/Prescribing (ORP Provider)" in the 3<sup>rd</sup> box. All applicants should select this option, not just MDs.

|       | COVID-19 Special Announcement                                                                   |
|-------|-------------------------------------------------------------------------------------------------|
| - Ind | ividual billing practitioner                                                                    |
|       |                                                                                                 |
|       | ) I'm an Individual Sole Proprietor                                                             |
| 1     | ) I'm an Incorporated Individual                                                                |
| Ind   | ividual who renders services (to a Group billing practice or Physician Surgeon or a DMC clinic) |
|       |                                                                                                 |
| 0     | ) I'm an Allied Rendering provider, a Physician/Surgeon Rendering provider, or NMP              |
| 0     | ) I'm a Substance Use Disorder Medical Director (SUDMD) or a Licensed Substance Use Disorder    |
| _ Ot  | her type of provider                                                                            |
|       |                                                                                                 |
|       | I'm an Ordering/Referring/Prescribing (ORP) provider                                            |
|       |                                                                                                 |

8. Re-enter your NPI, click "verify." Review your information and continue with the application.

|                   | PORTAL                                                                             | HCS                                                               | ☑ 🥊                                                       | County of San Mateo          | <b>&amp;</b> • |
|-------------------|------------------------------------------------------------------------------------|-------------------------------------------------------------------|-----------------------------------------------------------|------------------------------|----------------|
| My Home App       | lications Accounts                                                                 | My Tools <del>-</del>                                             | Help                                                      |                              |                |
| Start Application | Business Structure                                                                 |                                                                   | Provider Type                                             | Language                     | Last step      |
| O (Vka<br>prop    | r, now that I know you want to create a<br>rietor you must enter a Type 1 NPI. Any | new application, what is the N<br>r other business entity type re | IPI for this new application? Rem<br>quires a Type 2 NPI. | rember, if you selected sole |                |
| National Prov     | ider Identifier (NPI)                                                              | value is required                                                 | ¥ Verify →                                                |                              |                |
| ← Previous        |                                                                                    |                                                                   |                                                           |                              | Continue 🗲     |

- 9. Continue completing the next portions of the application regarding your provider type, languages, and Personal Information.
- 10. Remember to upload a copy of your Driver's License by clicking the paper clip icon

| Aspectra<br>Aspectra<br>Package         | Nye Gannel Circla Solal<br>Water (CON) Induitia<br>with 201368<br>Web 1164/200<br>Nye Ordering Referring<br>Reserving |                                               | Application Dense: Dr Tsull                 |   |
|-----------------------------------------|----------------------------------------------------------------------------------------------------|-----------------------------------------------|---------------------------------------------|---|
| Conterent Office<br>GettingSkorted      | evel All Pressent Information                                                                                         | Residential Address                           | Mentification Summery                       | 0 |
| <ul> <li>Profile Information</li> </ul> |                                                                                                    | et your 10 for certification purposes. Please | a security a clear copy of it southin form. |   |
| Business information                    | O Social Security Number                                                                                              |                                               |                                             |   |
| Practice loturesation                   | Government Issued ID     ID Number                                                                                    |                                               |                                             |   |
| Disclosure information                  | 0                                                                                                    |                                               | Dotument<br>Reputred Oriver's Learner       |   |
| 🖋 Signature                             | 0                                                                                                    |                                               | document is required                        |   |
| Saterin Application                     | O State of Issuance                                                                                                   | value is regalized.                           | v                                           |   |
|                                         | Do you go by any other name:                                                                                          | lalaseti pesides what you've already subv     | Videof <sup>2</sup> lienter all that apply] |   |
|                                         | O Yes O No                                                                                                    |                                               |                                             |   |
|                                         | Venue to requiring                                                                                                    |                                               |                                             |   |

| Provider                             | Tape                                               | 27% Campiel                               | SON Desuments                           | E) New Message                        | Satural Section |
|--------------------------------------|----------------------------------------------------|-------------------------------------------|-----------------------------------------|---------------------------------------|-----------------|
| Austication<br>Australian<br>Pachage | Date 11/06/2020<br>Type Ordering Refe<br>Preambing |                                           | *                                       | glication Owner:                      | -               |
| Comum O Exp                          | pand All                                           | 0                                         |                                         |                                       | 8               |
| Gening Starten                       | • Let                                              | al practices or chrice, including each is | scation where Medi Cal beneficiaries re | ceive ardening/refer mg/prescribing : |                 |
| E Balves Information                 | 0                                                  |                                           |                                         | 10                                    |                 |
| Fill Energy Profile                  | 0                                                  | ractice/Clinic Name                       | Address                                 | Actions                               | * 0             |
| 🛔 Cartact Person                     | 0                                                  | is entities lipted                        |                                         |                                       |                 |
| Addresses                            | 0                                                  | Previous                                  |                                         |                                       | Continue        |
|                                      | •                                                  |                                           |                                         |                                       |                 |
| Practice Information                 |                                                    |                                           |                                         |                                       |                 |
| Practice Information                 | 0                                                  |                                           |                                         |                                       |                 |

11. Input your CBO Information in the "Business Information" section.

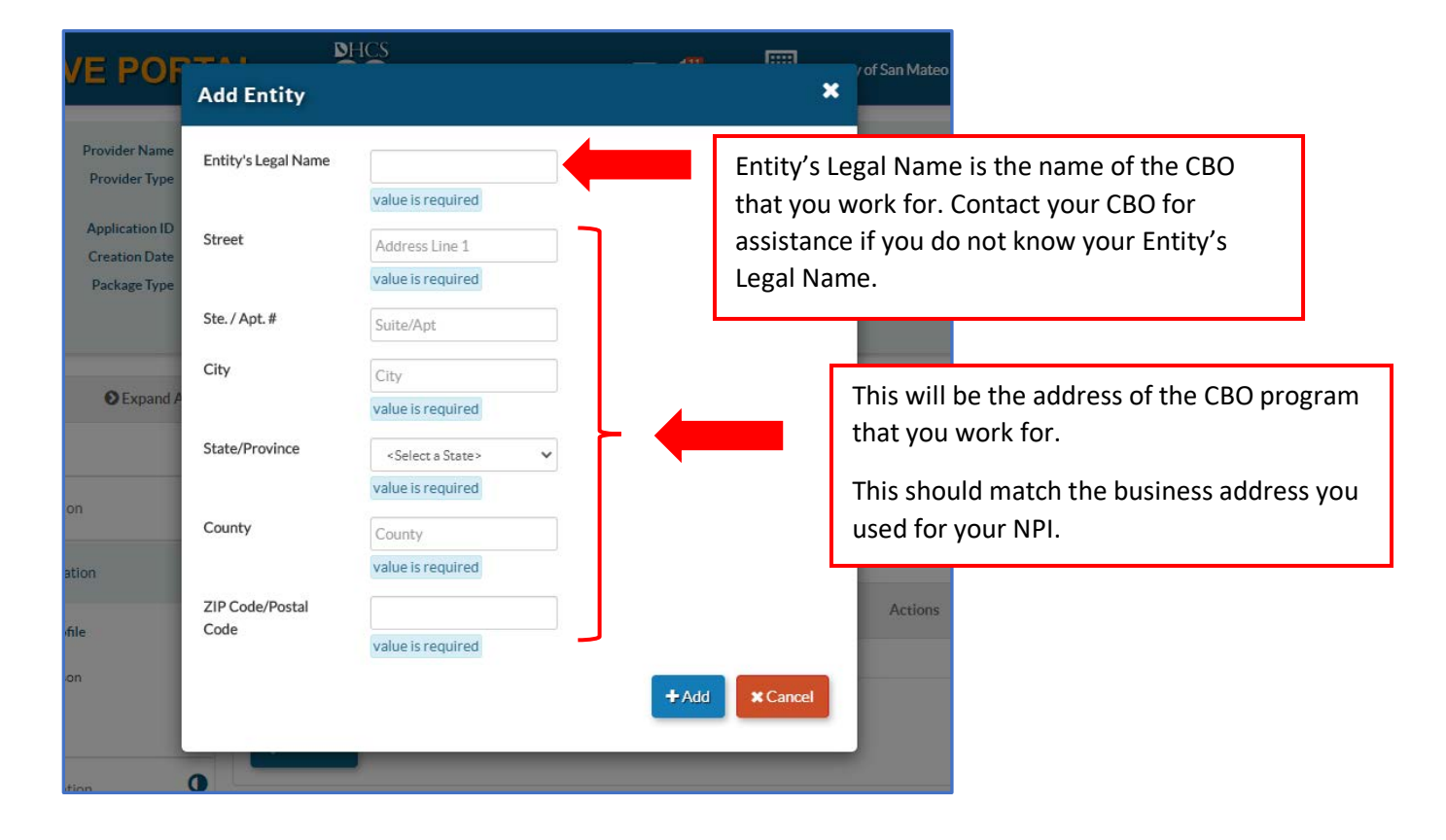

- 12. Continue going through the application and fill in the requested information.
- 13. Remember to upload a copy of your practice license using the paper clip icon.

| GettingStarted                                   | Prof. Licenses, Cer                               | tificates & Lab Services                                                                                                    | Summary                                                                                                    | <u> </u> |
|--------------------------------------------------|---------------------------------------------------|----------------------------------------------------------------------------------------------------|----------------------------------------------------------------------------------------------------|----------|
| Profile Information                              | Here                                              | e you can attach all of your professional licens                                                                                                 | es and certificates. Make sure you                                                                          | 3        |
| Business Information                             | prov<br>impo<br>care                              | ide clear copies so my analysts can read them<br>ortant license—The one from your professiona<br>services. If you are a nurse practitioner or nu | h. Be sure to start with your most<br>al board that lets you provide health<br>rse midwife, start with your |          |
| Practice Information                             | oO regi                                           | stered nurse license.                                                                                                    |                                                                                                    | •        |
| Prof. Licenses, Certificates & Lab O<br>Services | Please disclose your profession<br>of California. | al license or certificate. This is the <b>main profe</b>                                                                                         | essional license ou use to practice in the state                                                            |          |
| NPI/Taxonomy                                     | Professional<br>License/Certificate number        |                                                                                                    |                                                                                                    |          |
| C Disclosure Information                         |                                                   | value is required                                                                                                    | Document<br>Required:Professional<br>License or Certificate                                                 |          |
| 🥕 Signature 🔘                                    |                                                   |                                                                                                    | document is required                                                                                        |          |
| Submit Application                               | State/Province                                    | <select a="" state=""> V</select>                                                                                                    | A Important Information                                                                                     |          |
|                                                  | Original Issuance Date                            | <b>m</b>                                                                                                    |                                                                                                    |          |
|                                                  | Expiration date                                   | value is required                                                                                                    |                                                                                                    |          |
|                                                  | Do you have any additional Lice                   | enses or Certificates to add? (Only documents                                                                                                    | s that you had not disclose yet in this application)                                                        |          |
|                                                  | Yes      No     value is required                 |                                                                                                    |                                                                                                    |          |
|                                                  | ← Previous                                        |                                                                                                    | Continue 🗲                                                                                                  |          |

- 14. Continue going through the application fill in the requested information.
- 15. Click and read the "Medi-Cal Provider Agreement" then mark the boxes on the signature page.

| Content                | Expand All        | 0                                                                                                    | 0                                                                                                    | 0                                                                   | - × |
|------------------------|-------------------|----------------------------------------------------------------------------------------------------|----------------------------------------------------------------------------------------------------|---------------------------------------------------------------------|-----|
| GettingStarted         | •                 | Declarations                                                                                                    | E-Signature                                                                                                    | Summary                                                             | 2   |
| Profile Information    | •                 | You're almost rea                                                                                                    | dy to sign your application!                                                                                                    |                                                                     | 3   |
| Business Information   | •                 | Even though you'r<br>and not on paper.                                                                                                    | re completion vomitting your applicati                                                                                                    | ion through PAVE Portal<br>ectronic signature feature.              | Q   |
| Practice Information   | •                 | you can submit th                                                                                                    | is a vour handwritten sig                                                                                                    | nature.                                                             | •   |
| Disclosure Information | an O              | 00 Please real<br>boxes to d                                                                                                    | ider Agreement declarations b<br>agree with this process.                                                                                     | elow and then check the                                             |     |
| 🗨 Signature            | O Mes             | -Cal Provider Agreement                                                                                                    |                                                                                                    |                                                                     |     |
| Electronic Signat      | xe O              | rsrequires                                                                                                    |                                                                                                    | A Important Information                                             |     |
| Submit Applicas        | C 1.4<br>re<br>do | Eri Tsujii, certified that I am an individu<br>ferring or prescribing items or services<br>bes <u>not</u> allow the Medi-Cal program to                           | al practitioner who is applying for the sole p<br>s to Medi-Cal beneficiaries, I understand the<br>reimburse me for services provided.        | surpose or ordering;<br>at this enrollment type                     |     |
|                        | a 11              | Eri Tsujii, have read, understood and ag                                                                                                    | gree to the terms of the Medi-Cal Provider /                                                                                                  | lgreement.                                                          |     |
|                        | ■ I.I<br>be       | Eri Tsujii, have reviewed my application<br>est of my knowledge.                                                                                                  | n and believe all information and attachmen                                                                                                   | ts are correct, to the                                              |     |
| -                      | I.I.<br>In<br>kn  | Erl Tsujil, declare under penalty of perj<br>formation and the information on all at<br>sowiedge and belief, and that I am auth<br>Regulations, Section 51000-30. | ury under the laws of the State of California<br>tachments is true, accurate and complete, t<br>orized to sign this application pursuant to T | that the foregoing<br>to the best of my<br>itle 22, California Code |     |
|                        |                   | Provident                                                                                                    |                                                                                                    | C                                                                   |     |

16. Check the side bar to see if all the circles are filled in. If you see a circle that is only partially filled in, go back to that section to fill in any missing information.

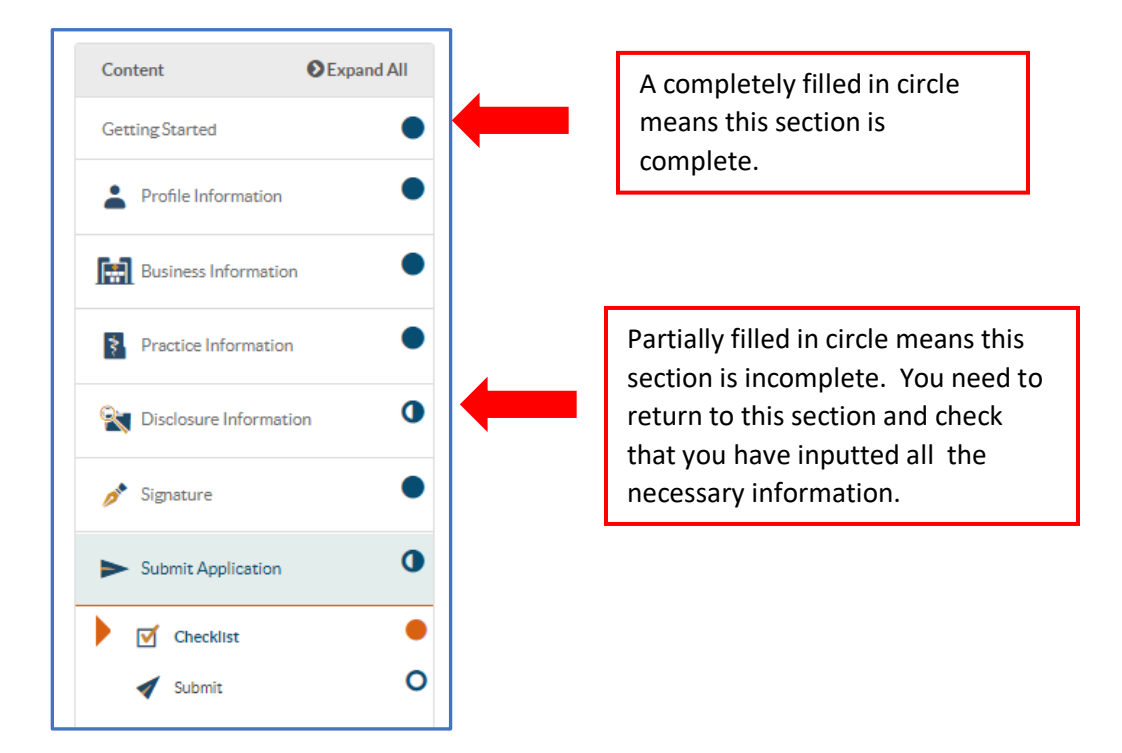

Г

|     | Certificates & Lab<br>Services               |   | 100 |   |
|-----|----------------------------------------------|---|-----|---|
|     | Prof. Licenses,  Certificates & Lab Services |   |     |   |
|     | C NPI/Taxonomy                               |   | 100 | ø |
| Δn  | "x" on the checklist tells you               |   |     |   |
| sp  | ecifically what information has              | × | 66  |   |
| no  | t been inputted. Click on the                | × | 0   |   |
| no  | ncil to the right to go directly to          | × |     |   |
| tha | at section to edit.                          |   |     |   |
| tha | At section to edit.                          |   | 100 |   |
| tha | At section to edit.                          |   | 100 | 1 |

17. Complete your PAVE enrollment by clicking Submit.

|                                                                        | ions Accounts My Tools | <ul> <li>Halp</li> </ul>                                                                                                    |                      |
|------------------------------------------------------------------------|------------------------|----------------------------------------------------------------------------------------------------|----------------------|
| Proster<br>Proste<br>Applicat<br>Counties<br>Factor                    | Name 1000              | Conginier 1906 Decements<br>1905 - 1909 - 1909 - 1900 - 1900 - 1909 - 1900 - 19000 - 19000 - 1900 - 1900 - 1900 - 1900 - 190 | Menage Subret Sector |
| Content Oto                                                            | pend.At                | O<br>Subme Application                                                                                                    | ¢                    |
| 2 Proble Information                                                   | • /tourned             | ie ti Naspero Eri Tyologi vour applitation is ready to be aubritised for                                                                                                    |                      |
| Barren Information                                                     |                        | . Remember the stored you cannot make any changes to this<br>on The search important information, I really enjoyed<br>you been                                                                                                    | )                    |
| Proctice Information                                                   | • ##                   |                                                                                                    |                      |
| Culture information                                                    | Anit Application       |                                                                                                    |                      |
|                                                                        | •                      |                                                                                                    | -                    |
| / Spore                                                                |                        |                                                                                                    | ·Provides            |
| <ul><li>Appears</li><li>Satist Application</li></ul>                   | •                      |                                                                                                    |                      |
| <ul> <li>Specer</li> <li>Sanst Application</li> <li>Overage</li> </ul> | •                      |                                                                                                    |                      |

- 18. Once your PAVE application is submitted:
  - Check the email inbox associated with your account and PAVE inbox for error notifications. Fix any errors right away and resubmit your application.
  - Processing and approval of the application takes **approximately 1 month**. Check your PAVE inbox frequently for approval information.
  - Once your application is approved, you will receive a letter in your **PAVE inbox**.
  - CBOs are required to send copies of the Approval Letters to Annina Altomari at aaltomari@smcgov.org with PAVE Enrollment in the email subject line.